O Registro Acadêmico deverá realizar a matrícula dos Dependentes através da seguinte funcionalidade:

## Técnico Integrado → Aluno → Matrícula → Efetuar Matrícula

| IFC - SIGAA - Sistema Integrado de Gestão de Atividades Acadêmica                                                                                                    | as                                                                                                    |                                                                                                   | A+ A- | Ajuda? 7       | Tempo de Sessão: 00:59 |
|----------------------------------------------------------------------------------------------------|----------------------------------------------------------------------------------------------------|---------------------------------------------------------------------------------------------------|-------|----------------|------------------------|
| SIMONE (Deslogar) Alterar vínculo<br>CAMPUS                                                                                                    | Ano Atual: 2019                                                                                                    | 🧊 Módulos 🎅 Alterar senha                                                                         | Ċ     | ) Caixa Postal | 🍃 Abrir Chama          |
| ENSINO INTEGRADO                                                                                                    |                                                                                                    |                                                                                                   |       |                |                        |
| Cur Aluno Turma Relatóri Consultas Administraç                                                                                                    |                                                                                                    |                                                                                                   |       |                |                        |
| <ul> <li>Aluno</li> <li>Cadastrar</li> <li>Listar/Alterar</li> <li>Atualizar Dados Pessoais</li> <li>Consulta Geral de Discentes</li> <li>Comunicados aos Discentes e Familiares</li> <li>Cadastrar Discente Antigo</li> <li>Mudança Curricular</li> <li>Editar Observações do Discente</li> <li>Dossiê Eletrônico do Aluno</li> </ul> | Matrícula  Efetuar Matrícu Alterar Status c Consultar Matrí Matricular Matricular Consolidar Validar Excluir Trabalho de Fim Alterar Trabalho                                      | la<br>de Matrículas em Ti<br>culas Pendentes<br>idades<br>idades<br>de Curso<br>o de Fim de Curso | urmas |                |                        |
| <ul> <li>Movimentação de Aluno</li> <li>Prorrogar Prazo de Conclusão</li> <li>Cancelar Prorrogação de Prazo de Conclusão</li> <li>Cadastrar Afastamento</li> </ul>                                                                                                    | <ul> <li>Cadastrar Banc</li> <li>Consultar Banc</li> <li>Declaração de B</li> <li>Documentos</li> <li>Emitir Atestado</li> <li>Emitir Histórico</li> <li>Emitir Boletim</li> </ul> | a<br>as<br>Participação de Ba<br>de Matrícula                                                     | ncas  |                |                        |

Selecionar a opção Matricular Aluno Compulsoriamente

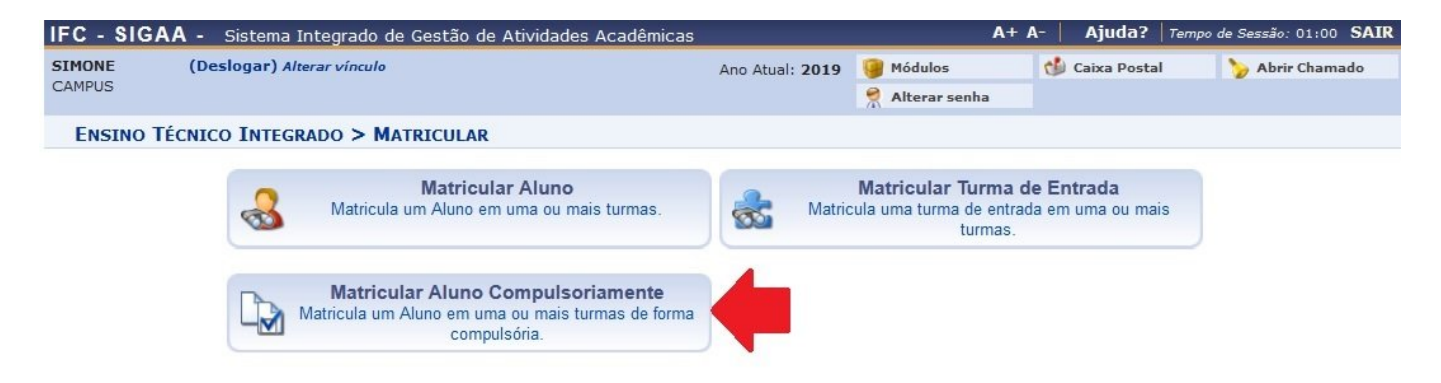

Buscar o aluno por matrícula ou nome e clicar na seta verde.

| MONE (Desloga     | r) Alterar vínculo        |                  | Ano Atual: 2010 | Módulos       | 🔥 Caixa Postal | Abrir ( | Chama |
|-------------------|---------------------------|------------------|-----------------|---------------|----------------|---------|-------|
| AMPUS             |                           |                  |                 | Alterar senha |                |         |       |
| ENSINO TÉCNICO IN | tegrado > Matricular Alu  | NO EM TURMA      |                 |               |                |         |       |
|                   |                           | Buscar           | DISCENTE        |               |                |         |       |
|                   | Matrícula:                | 2017 78          |                 |               |                |         |       |
|                   | CPF:.                     |                  |                 |               |                |         |       |
|                   | Nome do Discente:         |                  |                 |               |                |         |       |
|                   | Curso:                    |                  |                 |               |                |         |       |
|                   |                           | Buscar           | Cancelar        |               |                |         |       |
|                   |                           | Sele             | cionar Discente |               |                |         |       |
|                   |                           | SELECIONE ABA    | IXO O DISCENTE  | (1)           |                |         | -     |
| Matrícula         | Aluno                     |                  |                 |               | Nome Social    | Status  |       |
| TÉCNICO EM A      | UTOMAÇÃO INDUSTRIAL INTEG | RADO AO ENSINO M | ÉDIO - SÃO BENT | O DO SUL      |                |         |       |
|                   |                           |                  |                 |               | Não            | ATIVO   |       |

Desmarcar as restrições para evitar choques de horários.

|        | (m. 1)                                                                              |                                                                                                    |                                                                                                    |                                                                                                    | the state of pression                                                              | -                 | 1            |              |      |
|--------|-------------------------------------------------------------------------------------|----------------------------------------------------------------------------------------------------|----------------------------------------------------------------------------------------------------|----------------------------------------------------------------------------------------------------|------------------------------------------------------------------------------------|-------------------|--------------|--------------|------|
| AMPUS  | (Deslogar) Al                                                                       | erar vínculo                                                                                                    | o                                                                                                    |                                                                                                    | Ano Atual: 2019                                                                    | Módulos           | C            | Caixa Postal | 🏷 Ab |
|        |                                                                                     |                                                                                                    |                                                                                                    |                                                                                                    |                                                                                    | Alterar sent      | ia           |              |      |
| ENSINO | TÉCNICO INTEGI                                                                      | RADO > N                                                                                                    | MATRÍCULA COM                                                                                                    | MPULSÓRIA > ESCOL                                                                                                    | HER RESTRIÇÕE                                                                      | s                 |              |              |      |
|        |                                                                                     |                                                                                                    |                                                                                                    | 🛗: Visualiza                                                                                                    | r Estrutura Curric                                                                 | ular              |              |              |      |
|        | Discent                                                                             | e: 2017                                                                                                    | 78 - UZIEL                                                                                                    | ( Ver histórico                                                                                                    | )                                                                                  |                   |              |              |      |
|        | Statu                                                                               | s: ATIVO                                                                                                    |                                                                                                    |                                                                                                    |                                                                                    |                   |              |              |      |
|        | Turma de entrad                                                                     | a: TÉCNIC                                                                                                    | O EM AUTOMAÇÃO                                                                                                    | O INDUSTRIAL INTEGRA                                                                                                    | DO AO ENSINO MÉ                                                                    | DIO - AI14 (MT)   | - A (2017)   |              |      |
|        |                                                                                     |                                                                                                    |                                                                                                    |                                                                                                    |                                                                                    |                   |              |              |      |
|        | estrutura curricula                                                                 | r: 114 👬                                                                                                    |                                                                                                    |                                                                                                    |                                                                                    |                   |              |              |      |
|        | Estrutura curricula                                                                 | r: 114 🚠                                                                                                    |                                                                                                    |                                                                                                    |                                                                                    |                   |              |              |      |
|        | SELEC                                                                               | r: 114 🚠                                                                                                    | RESTRIÇÕES A SI                                                                                                    | EREM VERIFICADAS                                                                                                    |                                                                                    |                   |              |              |      |
|        | SELEC:                                                                              | r: 114 👬                                                                                                    | RESTRIÇÕES A SI<br>cente possui pré-                                                                                      | EREM VERIFICADAS<br>requisitos para matricu                                                                                                    | lar-se nas turmas                                                                  |                   |              |              |      |
| _      | SELEC:                                                                              | r: 114 🚠<br>CONE AS R<br>ar se o dise<br>ar se o dise                                                                                                    | RESTRIÇÕES A SI<br>cente possui pré-<br>cente possui co-re                                                                | EREM VERIFICADAS<br>requisitos para matricu<br>equisitos para matricul:                                                                                 | ılar-se nas turmas<br>ar-se nas turmas                                             |                   |              |              |      |
|        | SELEC:<br>Verific<br>Verific                                                        | r: 114 and a rise o distant se o distant se o distant se o distant se o distant se o distant se o distant choque                                                                                                    | RESTRIÇÕES A SI<br>cente possui pré-<br>cente possui co-n<br>de horários entre                                            | EREM VERIFICADAS<br>requisitos para matricul<br>equisitos para matricul<br>e turmas a serem matricul                                                    | llar-se nas turmas<br>ar-se nas turmas<br>culadas                                  |                   |              |              |      |
|        | SELEC:<br>Verific<br>Verific<br>Verific<br>Verific<br>Verific<br>verific            | r: 114 and a rise o distar se o distar se o distar se o distar choque ar se o distar se o distar se o | RESTRIÇÕES A SI<br>cente possui pré-<br>cente possui co-n<br>de horários entre<br>cente possui apro                       | EREM VERIFICADAS<br>requisitos para matricul<br>equisitos para matricul<br>a turmas a serem matricu<br>ovação ou aproveitame                            | ilar-se nas turmas<br>ar-se nas turmas<br>suladas<br>nto nos componen              | ntes (e equivalen | ites) das ti | urmas a sere | m    |
|        | SELEC:<br>Verific<br>Verific<br>Verific<br>Verific<br>Verific<br>Verific<br>Verific | r: 114 and rise o disc<br>ar se o disc<br>ar choque<br>ar se o disc<br>ar choque<br>ar se o disc<br>ar se o disc<br>ar se o disc                                                                                                    | RESTRIÇÕES A SI<br>cente possui pré-<br>cente possui co-ra<br>de horários entre<br>cente possui apro<br>apacidades de alu | EREM VERIFICADAS<br>requisitos para matricul<br>equisitos para matricul<br>e turmas a serem matricul<br>ovação ou aproveitame<br>nos das turmas são re  | lar-se nas turmas<br>ar-se nas turmas<br>culadas<br>nto nos componen<br>speitadas  | ites (e equivalen | ites) das ti | urmas a sere | m    |
|        | SELEC:<br>Verific<br>Verific<br>Verific<br>Verific<br>Verific<br>Verific            | r: 114<br>CONE AS R<br>ar se o disa<br>ar se o disa<br>ar choque<br>ar se o disa<br>ar se o disa<br>ar se o disa                                                                                                    | RESTRIÇÕES A SI<br>cente possui pré-<br>cente possui co-rr<br>de horários entre<br>cente possui apro<br>apacidades de alu | EREM VERIFICADAS<br>requisitos para matricul<br>equisitos para matricul<br>a turmas a serem matricul<br>ovação ou aproveitame<br>unos das turmas são re | ilar-se nas turmas<br>ar-se nas turmas<br>culadas<br>nto nos componen<br>speitadas | ntes (e equivalen | ites) das ti | urmas a sere | m    |

Localizar e marcar a(s) turma(s) que o discente possui dependências a cumprir.

3/5

| Discente: 2017 78 - UZIEL (Ver histórico)<br>Status: ATIVO<br>a de entrada: TÉCNICO EM AUTOMAÇÃO INDUSTRIAL INTEGRADO AO ENSINO MÉDIO - AI14 (MT) - A (2017)<br>ra curricular: 114                                                                                                    | Do Sul.  |
|----------------------------------------------------------------------------------------------------|----------|
| a de entrada: TÉCNICO EM AUTOMAÇÃO INDUSTRIAL INTEGRADO AO ENSINO MÉDIO - AI14 (MT) - A (2017) ra curricular: 114 🖧                                                                                                    | Do Sul 💌 |
| ra curricular: 114 🝰          RESTRIÇÕES       Pre-requistos: Não         Co-requistos: Não       Co-requistos: Não         Choque de Horários: Não       Choque de Horários: Não         Choque de Horários: Não       Mesmo Componente: Não         Capacidade de Turma: Não       Capacidade de Turma: Não         MATRÍCULA DE DISCENTE         FILTROS PARA BUSCAR TURMAS ABERTAS         © Curso:       TÉCNICO EM AUTOMAÇÃO INDUSTRIAL INTEGRADO AO ENSINO MÉDIO - AI14 (MT) - SÃO BENTO         © Turma de Entrada:       TÉCNICO EM AUTOMAÇÃO INDUSTRIAL INTEGRADO AO ENSINO MÉDIO - AI14 (MT) - A (2017)         © Componentes       TODAS         pendentes:          Ø Ano de oferta:       2019         Buscar turmas abertas         TURMAS ABERTAS ENCONTRADAS (1)         Discíplina       Turma         Ø ALA1426-2 - MATEMÁTICA       Morá         Adicionar turmas selecionadas       -         Ø TURMAS JÁ MATRICULADAS       Natriculados                                                                                                    | Do Sul.  |
| RESTRIÇÕES         Pre-requistos: Não<br>Co-requistos: Não<br>Choque de Horários: Não<br>Mesmo Componente: Não<br>Capacidade de Turma: Não         Capacidade de Turma: Não<br>Capacidade de Turma: Não         Image: Strain Componente: Não<br>Capacidade de Turma: Não         Image: Strain Componente: Não<br>Capacidade de Turma: Não         Image: Strain Componente: Não<br>Capacidade de Turma: Não         Image: Strain Componente: Não<br>Curso: TÉCNICO EM AUTOMAÇÃO INDUSTRIAL INTEGRADO AO ENSINO MÉDIO - AI14 (MT) - SÃO BENTO<br>Image: TÉCNICO EM AUTOMAÇÃO INDUSTRIAL INTEGRADO AO ENSINO MÉDIO - AI14 (MT) - A (2017) Image: Tecnico EM AUTOMAÇÃO INDUSTRIAL INTEGRADO AO ENSINO MÉDIO - AI14 (MT) - A (2017) Image: Toponentes: Image: Toponentes: Image: Toponentes: Image: Image                                                                                                    | Do Sul 💌 |
| Pre-requistos: Não<br>Co-requistos: Não<br>Choque de Horários: Não<br>Mesmo Componente: Não<br>Capacidade de Turma: Não         Image: Standard Standard Standard         Image: Standard Standard Standard Standard         Image: Standard Standard Standard Standard         Image: Standard Standard Standard Standard         Image: Standard Standard Standard Standard         Image: Standard Standard Standard Standard         Image: Standard Standard Standard Standard         Image: Standard Standard Standard Standard         Image: Standard Standard Standard Standard Standard         Image: Standard Standard Standard Standard Standard         Image: Standard Standard                                                                                                    | Do Sul 💌 |
| Co-requistos: Não   Choque de Horários: Não   Mesmo Componente: Não   Capacidade de Turma: Não     *: Esconder/Exibir @: Ver Detalhes     *: Esconder/Exibir @: Ver Detalhes     *: Esconder/Exibir @: Ver Detalhes     *: Esconder/Exibir @: Ver Detalhes     *: Esconder/Exibir @: Ver Detalhes     *: Esconder/Exibir @: Ver Detalhes     *: Esconder/Exibir @: Ver Detalhes     *: Esconder/Exibir @: Ver Detalhes     *: Esconder/Exibir @: Ver Detalhes     *: Esconder/Exibir @: Ver Detalhes     *: Esconder/Exibir @: Ver Detalhes     *: Esconder/Exibir @: Ver Detalhes     *: Esconder/Exibir @: Ver Detalhes     *: Esconder/Exibir @: Ver Detalhes     *: Curso:   TéCNICO EM AUTOMAÇÃO INDUSTRIAL INTEGRADO AO ENSINO MÉDIO - AI14 (MT) - SÃO BENTO   *: Torma de   Entrada:   Componentes   *: TODAS   *: TODAS   *: TODAS   *: TURMAS ABERTAS ENCONTRADAS (1)     *: Disciplina   *: Disciplina   *: Disciplina   *: TURMAS 15 MATERICULADAS     *: TURMAS 15 MATERICULADAS     *: TURMAS 16 MATERICULADAS                                                                                                    | DO SUL 💌 |
| Choque de Horários: Não<br>Mesmo Componente: Não<br>Capacidade de Turma: Não   Seconder/Exibir @: Ver Detalhes   MATRÍCULA DE DISCENTE   FILTROS PARA BUSCAR TURMAS ABERTAS   © Curso: TÉCNICO EM AUTOMAÇÃO INDUSTRIAL INTEGRADO AO ENSINO MÉDIO - AI14 (MT) - SÃO BENTO   © Turma de<br>Entrada: TÉCNICO EM AUTOMAÇÃO INDUSTRIAL INTEGRADO AO ENSINO MÉDIO - AI14 (MT) - A (2017) •   © Componentes:<br>pendentes: TODAS<br>•   © Ano de oferta: 2019   Buscar turmas abertas Turma   Horá   Ø AIA1426-2 - MATEMÁTICA @ IND   Matriculadas                                                                                                    | DO SUL 💌 |
| Mesmo Componente: Não   Capacidade de Turma: Não   * Turma de Entrada:   TÉCNICO EM AUTOMAÇÃO INDUSTRIAL INTEGRADO AO ENSINO MÉDIO - AI14 (MT) - SÃO BENTO   Image: TÉCNICO EM AUTOMAÇÃO INDUSTRIAL INTEGRADO AO ENSINO MÉDIO - AI14 (MT) - A (2017)   Image: TéCNICO EM AUTOMAÇÃO INDUSTRIAL INTEGRADO AO ENSINO MÉDIO - AI14 (MT) - A (2017)   Image: TéCNICO EM AUTOMAÇÃO INDUSTRIAL INTEGRADO AO ENSINO MÉDIO - AI14 (MT) - A (2017)   Image: TéCNICO EM AUTOMAÇÃO INDUSTRIAL INTEGRADO AO ENSINO MÉDIO - AI14 (MT) - A (2017)   Image: TéCNICO EM AUTOMAÇÃO INDUSTRIAL INTEGRADO AO ENSINO MÉDIO - AI14 (MT) - A (2017)   Image: TéCNICO EM AUTOMAÇÃO INDUSTRIAL INTEGRADO AO ENSINO MÉDIO - AI14 (MT) - A (2017)   Image: TéCNICO EM AUTOMAÇÃO INDUSTRIAL INTEGRADO AO ENSINO MÉDIO - AI14 (MT) - A (2017)   Image: TecNICO EM AUTOMAÇÃO INDUSTRIAL INTEGRADO AO ENSINO MÉDIO - AI14 (MT) - A (2017)   Image: Tetrada: Image: TéCNICO EM AUTOMAÇÃO INDUSTRIAL INTEGRADO AO ENSINO MÉDIO - AI14 (MT) - A (2017)   Image: Tetrada: Image: TéCNICO EM AUTOMAÇÃO INDUSTRIAL INTEGRADO AO ENSINO MÉDIO - AI14 (MT) - A (2017)   Image: Tetrada: Image: Tetrada:   Image: Tetrada: Image: Tetrada:   Image: Tetrada: Image: Tetrada:   Image: Tetrada: Image: Tetrada:   Image: Tetrada: Image: Tetrada:   Image: Tetrada: Image: Tetrada:   Image: Tetrada: Image: Tetrada:   Image: Tetrada: Image: Tetrada:   Image: Tetrada: Image: Tetrada:   Image: Tetrada: Image: Tetrada:   Image: Tetrada: Image: Tetrada: </td <td>DO SUL 💌</td>                                                                                                    | DO SUL 💌 |
| Capacidade de Turma: Não         INTROS PARA BUSCAR TURMAS ABERTAS         Image: Curso:       TÉCNICO EM AUTOMAÇÃO INDUSTRIAL INTEGRADO AO ENSINO MÉDIO - AI14 (MT) - SÃO BENTO         Image: Curso:       TÉCNICO EM AUTOMAÇÃO INDUSTRIAL INTEGRADO AO ENSINO MÉDIO - AI14 (MT) - A (2017)         Image: Componentes:       Image: Componentes:       Image: Componentes:         Image: Componentes:       Image: Componentes:       Image: Componentes:       Image: Componentes:         Image: Componentes:       Image: Componentes:       <                                                                                                    | DO SUL 💌 |
| * Esconder/Exibir @: Ver Detalhes         MATRÍCULA DE DISCENTE         FILTROS PARA BUSCAR TURMAS ABERTAS         Ø       Curso:       TÉCNICO EM AUTOMAÇÃO INDUSTRIAL INTEGRADO AO ENSINO MÉDIO - AI14 (MT) - SÃO BENTO         Ø       Turma de Entrada:       TÉCNICO EM AUTOMAÇÃO INDUSTRIAL INTEGRADO AO ENSINO MÉDIO - AI14 (MT) - A (2017)         Ø       Componentes:          Ø       Ano de oferta:       2019         Ø       Ano de oferta:       2019         Ø       Disciplina       Turma         Ø       AIA1426-2 - MATEMÁTICA       Q IND         Ø       Adicionar turmas selecionadas       7M2                                                                                                    | DO SUL 🔽 |
| MATRÍCULA DE DISCENTE         FILTROS PARA BUSCAR TURMAS ABERTAS                                                                                                    | DO SUL 💌 |
| FILTROS PARA BUSCAR TURMAS ABERTAS         Image: Curso:       TÉCNICO EM AUTOMAÇÃO INDUSTRIAL INTEGRADO AO ENSINO MÉDIO - AI14 (MT) - SÃO BENTO         Image: Técnico EM AUTOMAÇÃO INDUSTRIAL INTEGRADO AO ENSINO MÉDIO - AI14 (MT) - A (2017)         Image: Técnico EM AUTOMAÇÃO INDUSTRIAL INTEGRADO AO ENSINO MÉDIO - AI14 (MT) - A (2017)         Image: Técnico EM AUTOMAÇÃO INDUSTRIAL INTEGRADO AO ENSINO MÉDIO - AI14 (MT) - A (2017)         Image: Técnico EM AUTOMAÇÃO INDUSTRIAL INTEGRADO AO ENSINO MÉDIO - AI14 (MT) - A (2017)         Image: Técnico EM AUTOMAÇÃO INDUSTRIAL INTEGRADO AO ENSINO MÉDIO - AI14 (MT) - A (2017)         Image: Componentes pendentes:         Image: Tecnico EM AUTOMAÇÃO INDUSTRIAL INTEGRADO AO ENSINO MÉDIO - AI14 (MT) - A (2017)         Image: Componentes pendentes:         Image: Tecnico EM AUTOMAÇÃO INDUSTRIAL INTEGRADO AO ENSINO MÉDIO - AI14 (MT) - A (2017)         Image: Componentes pendentes:         Image: Tecnico EM AUTOMAÇÃO INDUSTRIAL INTEGRADO AO ENSINO MÉDIO - AI14 (MT) - A (2017)         Image: Componentes pendentes:         Image: Tecnico EM AUTOMAÇÃO INDUSTRIAL INTEGRADO AO ENSINO MÉDIO - AI14 (MT) - A (2017)         Image: Tecnico EM AUTOMAÇÃO INDUSTRIAL INTEGRADO AO ENSINO MÉDIO - AI14 (MT) - A (2017)         Image: Tecnico EM AUTOMAÇÃO INDUSTRIAL INTEGRADO AO ENSINO MÉDIO - AI14 (MT) - A (2017)         Image: Tecnico EM AUTOMAÇÃO INDUSTRIAL INTEGRADO AO ENSINO MÉDIO - AI14 (MT) - A (2017)         Image: Tecnico EM AUTOMAÇÃO INDUSTRIAL INTEGRADO AO ENSINO MÉDIO - AI14 (MT) - A                                                                                                    | DO SUL 💌 |
| Image: Curso:       TÉCNICO EM AUTOMAÇÃO INDUSTRIAL INTEGRADO AO ENSINO MÉDIO - AI14 (MT) - SÃO BENTO         Turma de Entrada:       TÉCNICO EM AUTOMAÇÃO INDUSTRIAL INTEGRADO AO ENSINO MÉDIO - AI14 (MT) - A (2017)         Componentes pendentes:       TODAS         Image: Curso:       Image: Curso:         Image: Curso:       Image: Curso:         Image: Curso: <td>DO SUL 💌</td>                                                                                                    | DO SUL 💌 |
| Turma de TÉCNICO EM AUTOMAÇÃO INDUSTRIAL INTEGRADO AO ENSINO MÉDIO - AI14 (MT) - A (2017)   Componentes: TODAS   Ano de oferta: 2019   Buscar turmas abertas   TURMAS ABERTAS ENCONTRADAS (1) Turma   Disciplina Turma   Materia   Adicionar turmas selecionadas                                                                                                    |          |
| Componentes: TODAS pendentes: 2019  Ano de oferta: 2019  Buscar turmas abertas  TURMAS ABERTAS ENCONTRADAS (1)  Disciplina Turma Horá  Q Q AIA1426-2 - MATEMÁTICA Q IND 7M2  Adicionar turmas selecionadas  *TURMAS JÁ MATRICULADAS                                                                                                    | ]        |
| Image: Wight of the second second                |          |
| Buscar turmas abertas         TURMAS ABERTAS ENCONTRADAS (1)         Disciplina       Turma       Horá         Ø & AIA1426-2 - MATEMÁTICA       IND       7M2         Adicionar turmas selecionadas       Adicionar turmas selecionadas                                                                                                    |          |
| Turmas ABERTAS ENCONTRADAS (1)       Turma       Horá         Disciplina       Turma       Horá         Image: Construction of the second second seco                                                                                                    |          |
| Disciplina       Turma       Horá         Ø & AIA1426-2 - MATEMÁTICA       IND       7M2         Adicionar turmas selecionadas       Adicionar turmas selecionadas                                                                                                    |          |
| Image: With the selection of the selection of the selecti | rio      |
| Adicionar turmas selecionadas     VIRMAS JÁ MATRICULADAS                                                                                                    |          |
| * Turmas já matriculadas                                                                                                    |          |
| 🏽 TURMAS JÁ MATRICULADAS                                                                                                    |          |
| Turner Underland                                                                                                    |          |
| componente Curricular Iurma Horario                                                                                                    |          |
| AIA1445-3 - ACIONAMENTOS HIDRAULICOS E PNEUMATICOS                                                                                                    |          |
| AIA1434-3 - ARTES (4, 01 3M5                                                                                                    |          |
|                                                                                                    |          |
| ALA1435-3 - EDUCAÇAU FISICA (a) 01 6M1 311                                                                                                    |          |
|                                                                                                    |          |
|                                                                                                    |          |
| ALA1444-3 - FISICA (A UI 2123                                                                                                    |          |

Clicar em Adicionar turmas selecionadas e depois em Avançar\*.

Last update: 2019/03/26 wiki:registro\_academico\_turmas\_dependencia https://manuais.dti.ifc.edu.br/doku.php?id=wiki:registro\_academico\_turmas\_dependencia&rev=1553623688 18:08

| • •                                                  |       |          |   |
|------------------------------------------------------|-------|----------|---|
| Disciplina                                           | Turma | Horário  |   |
| 📝 🜏 AIA1426-2 - MATEMÁTICA                           | 🔍 IND | 7M2      |   |
| Adicionar turmas selecionadas                        |       |          |   |
| TURMAS ADICIONADAS A SEREM MATRICULADAS              |       |          |   |
| Disciplina                                           | Turma | Horário  |   |
| 🜏 AIA1426-2 - MATEMÁTICA                             | 🜏 IND | 7M2      | 6 |
| Turmas já matriculadas                               |       |          |   |
| Componente Curricular                                | Turma | Horário  |   |
| AIA1445-3 - ACIONAMENTOS HIDRÁULICOS E PNEUMÁTICOS   | Q 01  | 2M5 2T1  |   |
| 🔍 AIA1434-3 - ARTES                                  | Q 01  | 3M5      |   |
| 🔍 AIA1441-3 - BIOLOGIA                               | Q 01  | 5T12     |   |
| 🔍 AIA1435-3 - EDUCAÇÃO FÍSICA                        | Q 01  | 6M1 3T1  |   |
| 🔍 AIA1437-3 - FILOSOFIA                              | Q 01  | 5M3      |   |
| 🔍 AIA1410-1 - FÍSICA                                 | ( IND | 7M1      |   |
| 🔍 AIA1444-3 - FÍSICA                                 | Q 01  | 2T23     |   |
| 🔍 AIA1438-3 - GEOGRAFIA                              | Q 01  | 2M4 4M5  |   |
| 🔍 AIA1439-3 - HISTORIA                               | Q 01  | 2M1 6M4  |   |
| 🙀 AIA1448-3 - INFORMÁTICA INDUSTRIAL                 | Q 01  | 6M23     |   |
| Q AIA1447-3 - INSTRUMENTAÇÃO E CONTROLE DE PROCESSOS | Q 01  | 4M34 5T3 |   |
| 🙀 AIA1456-3 - LÍNGUA ESTRANGEIRA - INGLÊS            | Q 01  | 5M45     |   |
| 🔍 AIA1436-3 - LÍNGUA PORTUGUESA                      | Q 01  | 4M1 5M12 |   |
| 🔍 AIA1442-3 - MATEMÁTICA                             | Q 01  | 3M34 4M2 |   |
| 🙀 AIA1446-3 - PROJETO INTEGRADOR                     | Q 01  | 3M12     |   |
| 🔍 AIA1443-3 - QUÍMICA                                | Q 01  | 3T34     |   |
| Q AIA1440-3 - SOCIOLOGIA                             | Q 01  | 3T2      |   |
| AIA1449-3 - TECNOLOGIA MECÂNICA                      | Q 01  | 2M23     |   |

<< Voltar Cancelar Avançar >>

Abrirá uma tela de confirmação de matrícula. Clicar em Matricular\*\*.

5/5

| - C - SIG | GAA - Sistema Integrado de Gestao d | le Atividades Academicas              |                     | TA Ajuua:      | Tempo de Sess |
|-----------|-------------------------------------|---------------------------------------|---------------------|----------------|---------------|
| MONE      | (Deslogar) Alterar vínculo          | Ano Atual: 2019                       | 🮯 Módulos           | 🍏 Caixa Postal | >             |
| AMPUS     |                                     |                                       | Alterar senha       |                |               |
| ENSINO    | TÉCNICO INTEGRADO > MATRÍCULA CO    | OMPULSÓRIA                            |                     |                |               |
|           |                                     | 🖫: Visualizar Estrutura Curric        | ular                |                |               |
|           | Discente: 2017 78 - UZIEL           | ( Ver histórico )                     |                     |                |               |
|           | Status: ATIVO                       | ~                                     |                     |                |               |
|           | Turma de entrada: TECNICO EM AUTOMA | AÇAO INDUSTRIAL INTEGRADO AO ENSINO N | 1EDIO - AI14 (MT) - | A (2017)       |               |
| Es        | strutura curricular: 114            |                                       |                     |                |               |
|           | RESTRIÇÕES                          |                                       |                     |                |               |
|           |                                     | Pre-requistos: Não                    |                     |                |               |
|           |                                     | Co-requistos: Não                     |                     |                |               |
|           |                                     | Choque de Horários: Não               |                     |                |               |
|           |                                     | Mesmo Componente: Não                 |                     |                |               |
|           |                                     | Capacidade de Turma: Não              |                     |                |               |
|           |                                     | MATRÍCULA DE DISCENTE                 |                     |                |               |
|           |                                     | <b>@: Ver Detalhes</b>                |                     |                |               |
|           | TURMAS A SEREM MATRICULA            | DAS                                   |                     |                |               |
|           | Componente Curricular               | Т                                     | ırma                | Horário        |               |
|           | 🜏 AIA1426-2 - MATEMÁTICA            | G                                     | IND                 | 7M2            |               |
|           | _                                   |                                       |                     |                |               |
|           | COMPONENTES CURRICULARES            | PENDENTES DE MATRÍCULA                |                     |                |               |
|           | AIA1400-0 - ATIVIDADES COMPLE       | MENTARES                              |                     |                |               |
|           | 🙀 AIA1433-2 - INSTALAÇÕES ELÉTRI    | ICAS INDUSTRIAIS                      |                     |                |               |

From: https://manuais.dti.ifc.edu.br/ - Instituto Federal Catarinense Permanent link: https://manuais.dti.ifc.edu.br/doku.php?id=wiki:registro\_academico\_turmas\_dependencia&rev=1553623688 Last update: 2019/03/26 18:08